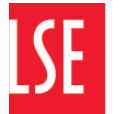

## Information Management and Technology

Installing OneDrive (Apple)

http://www.lse.ac.uk/IMT

1. **Open LSE Self Service from the dock**. Alternatively LSE Self Service can be accessed via Applications in Finder

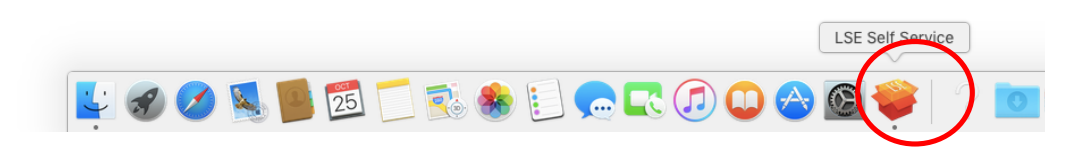

2. Find OneDrive in LSE Self Service and click Install

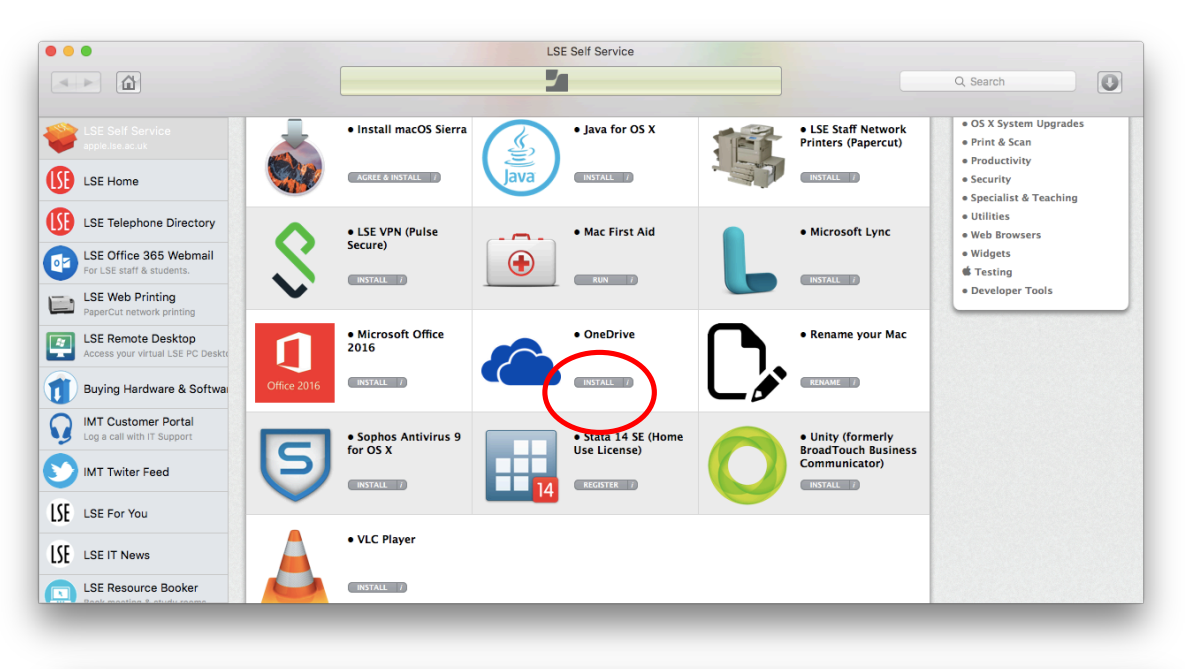

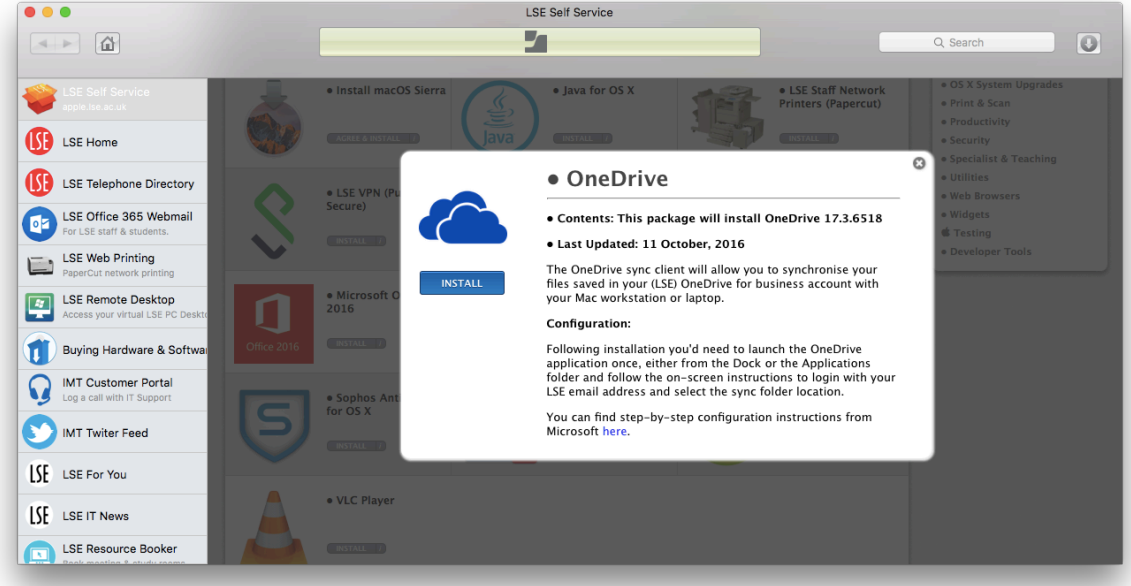

3. Once the installation is complete, **select the OneDrive icon** which will appear in your dock

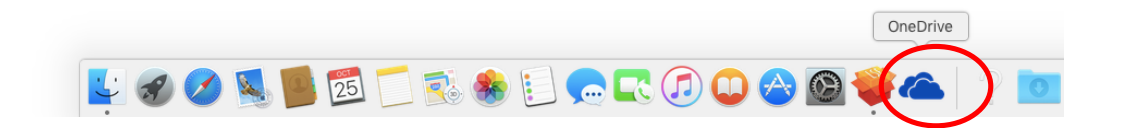

4. Enter your LSE email in this window and click Sign In

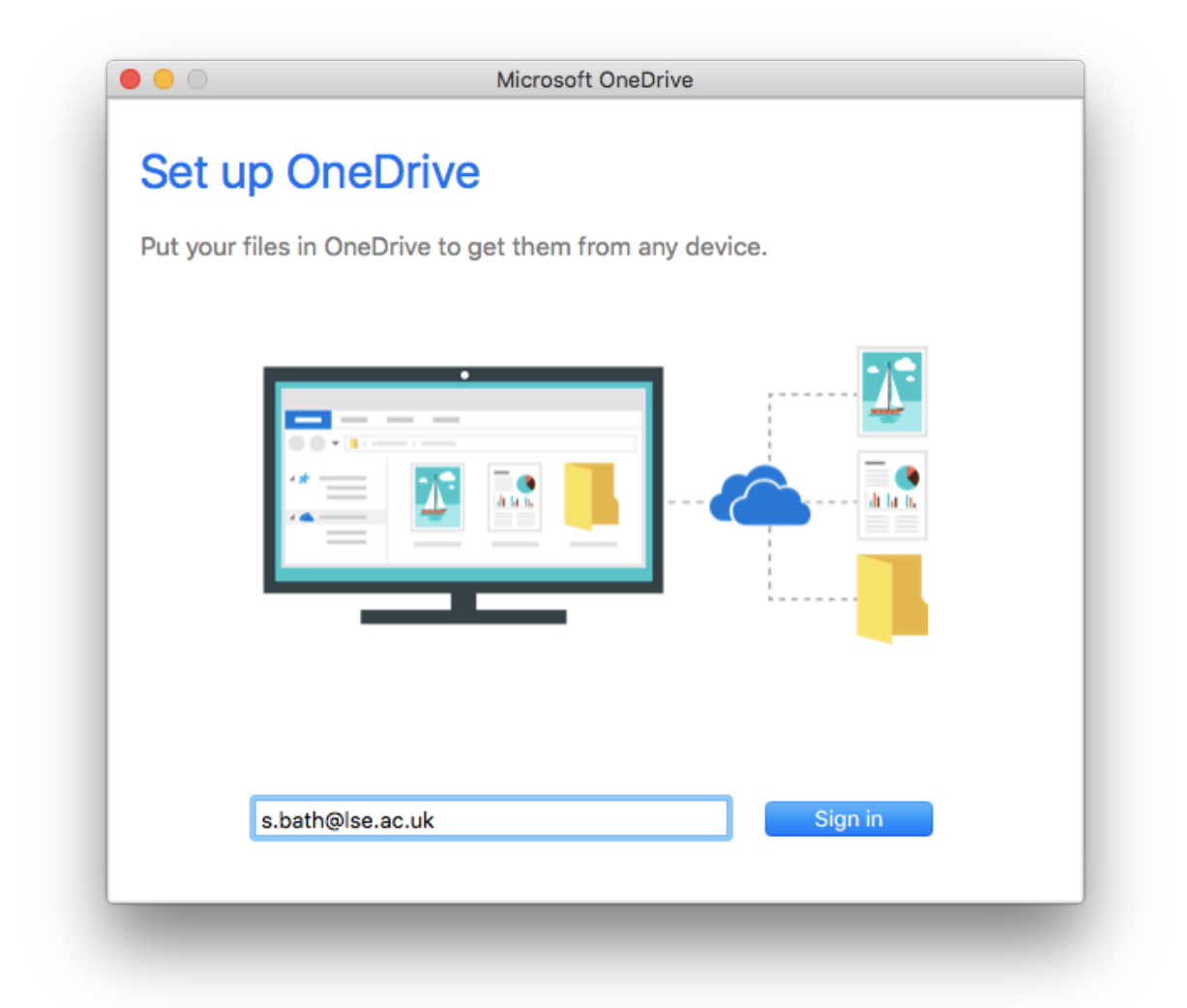

5. In the next window, **enter your LSE email and click on the password text box**. There is no need to enter the password again as it will be automatically resolved from our servers

|   | Microsoft OneDrive                                                                                                    |
|---|----------------------------------------------------------------------------------------------------|
|   |                                                                                                    |
|   | U Office 365                                                                                                    |
|   | Work or school account                                                                                                    |
|   | s.bath@lse.ac.uk                                                                                                    |
|   | Password                                                                                                    |
|   |                                                                                                    |
|   | Sign in Back                                                                                                    |
|   | Can't access your account?                                                                                                    |
|   |                                                                                                    |
|   |                                                                                                    |
|   |                                                                                                    |
|   | © 2016 Microsoft Terms of use Privacy & Cookies                                                                                                    |
| _ |                                                                                                    |
|   |                                                                                                    |
|   | Microsoft OneDrive                                                                                                    |
|   | Microsoft OneDrive Office 365                                                                                                    |
|   | Microsoft OneDrive Office 365 Redirecting                                                                                                    |
|   | Microsoft OneDrive<br>Office 365<br>Redirecting<br>We're taking you to your organization's sign-in page. Cancel                                                                                                    |
|   | Microsoft OneDrive<br>Office 365<br>Redirecting<br>We're taking you to your organization's sign-in page. Cancel                                                                                                    |
|   | Microsoft OneDrive<br>Office 365<br>Redirecting<br>We're taking you to your organization's sign-in page. Cancel                                                                                                    |
|   | Microsoft OneDrive<br>Office 365<br>Redirecting<br>We're taking you to your organization's sign-in page. Cancel                                                                                                    |
|   | Microsoft OneDrive<br>Office 365<br>Redirecting<br>We're taking you to your organization's sign-in page. Cancel                                                                                                    |
|   | Microsoft OneDrive<br>Office 365<br>Redirecting<br>We're taking you to your organization's sign-in page. Cancel                                                                                                    |
|   | Microsoft OneDrive<br>C Office 365<br>Redirecting<br>We're taking you to your organization's sign-in page. Cancel                                                                                                    |
|   | Microsoft OneDrive  Coeffice 365  Redirecting  We're taking you to your organization's sign-in page. Cance                                                                                                    |
|   | <section-header><section-header><section-header><section-header><section-header><section-header><section-header><section-header><section-header><section-header><section-header><section-header><section-header><section-header><section-header><section-header></section-header></section-header></section-header></section-header></section-header></section-header></section-header></section-header></section-header></section-header></section-header></section-header></section-header></section-header></section-header></section-header> |

6. **Enter your username and password** into the following window. Select the keychain reminder so OneDrive logins in automatically in future

| 0 0 0                                 | Mic                                                                               | crosoft OneDrive                |
|---------------------------------------|-----------------------------------------------------------------------------------|---------------------------------|
|                                       | To view this page, you must log in to area<br>"fs.lse.ac.uk" on fs.lse.ac.uk:443. |                                 |
|                                       | Your login inf                                                                    | ormation will be sent securely. |
|                                       | Name:                                                                             | baths                           |
|                                       | Password:                                                                         | ••••••                          |
|                                       | Remember this password in my keychain                                             |                                 |
|                                       |                                                                                   | Cancel Log In                   |
| · · · · · · · · · · · · · · · · · · · |                                                                                   |                                 |
|                                       |                                                                                   |                                 |
|                                       |                                                                                   |                                 |
|                                       |                                                                                   |                                 |
|                                       |                                                                                   |                                 |
|                                       |                                                                                   |                                 |
|                                       |                                                                                   |                                 |
| © 2016 Micros                         | oft<br>Reiversu & Cookies                                                         | Microsoft                       |
| ierms of use                          | Privacy & Cookies                                                                 |                                 |
|                                       |                                                                                   |                                 |

7. Select **Choose OneDrive Folder Location** to decide which folder location to sync to your OneDrive account

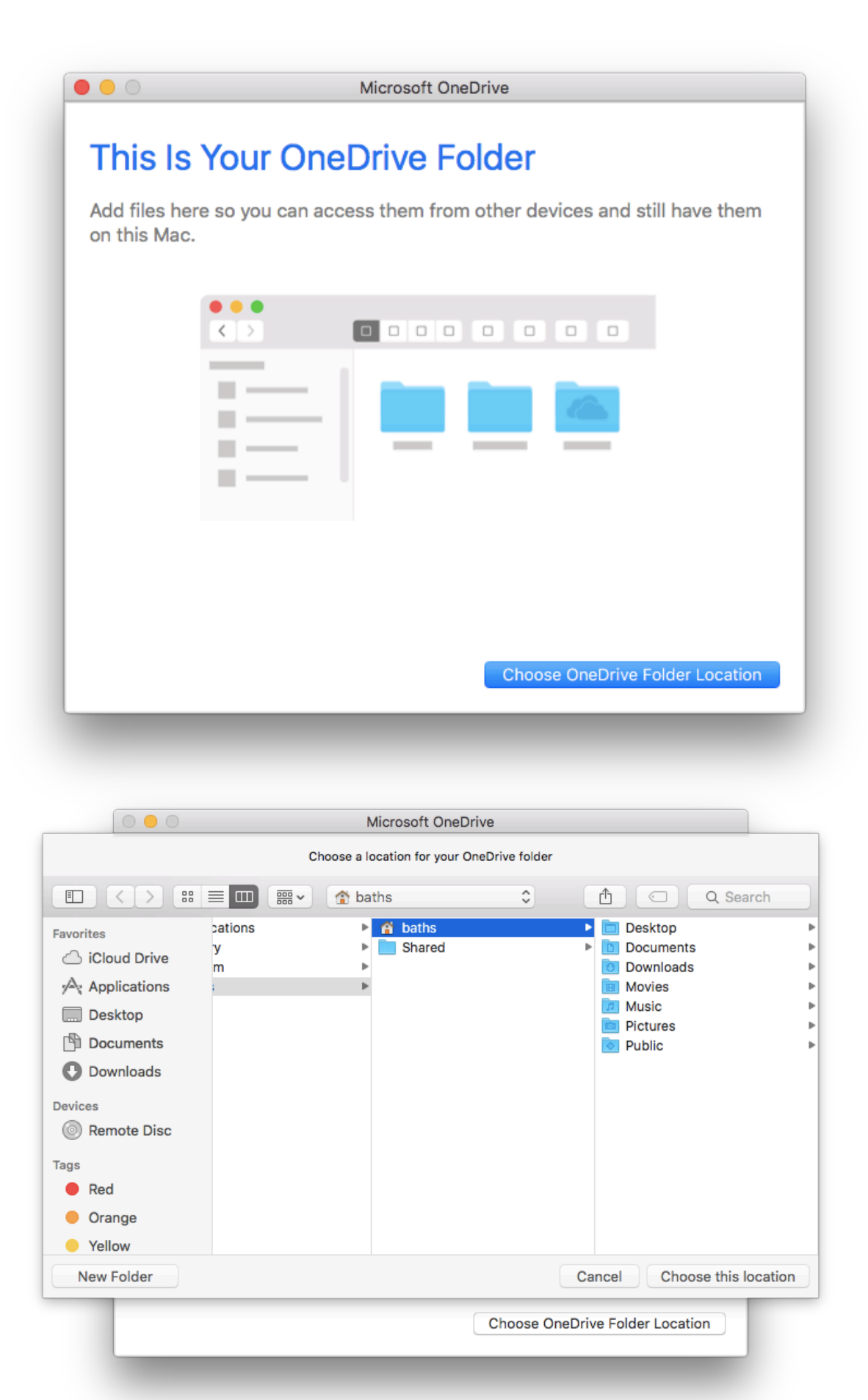

8. Once you have selected the folder location, **click Next** and then select which files and folders to sync

|                               | Microsoft OneDrive                                              |
|-------------------------------|-----------------------------------------------------------------|
| This Is                       | Your OneDrive Folder                                            |
| Add files her<br>on this Mac. | e so you can access them from other devices and still have them |
|                               |                                                                 |
|                               |                                                                 |
| Your Opening                  | folder is the holder of Departure London School of Departure    |
| Your OneDrive                 | Change Location Next                                            |
|                               | Microsoft OneDrive                                              |
| Sync Fi                       | les from Your OneDrive                                          |
| Economics fol                 | der. You can get to these items even when you're offline.       |
|                               | <ul> <li>All files and folders on my OneDrive</li> </ul>        |
|                               | ○ Choose folders to sync                                        |
|                               |                                                                 |
|                               |                                                                 |
|                               |                                                                 |
|                               |                                                                 |
|                               |                                                                 |
|                               |                                                                 |
|                               |                                                                 |
|                               |                                                                 |
|                               | Selected: 0 KB                                                  |
|                               | Calculating                                                     |
|                               | Next                                                            |
|                               |                                                                 |

9. A new window will then open showing that OneDrive is now ready for use. Tick **Open at login so my files sync automatically** to ensure automatic synchronisation in future. Then select "**Open my OneDrive – London School of Economics folder**"

| Your O<br>Ve'll downloa<br>Jist move the | Incurrive IS Ready for You<br>ad your files and keep them in sync on this Mac. To add files to OneDrive<br>m to your OneDrive – London School of Economics folder in Finder. | e, |
|------------------------------------------|----------------------------------------------------------------------------------------------------|----|
|                                          |                                                                                                    |    |
|                                          | Open at login so my files sync automatically                                                                                                    |    |
|                                          | Open my OneDrive – London School of Economics folder                                                                                                    |    |
|                                          |                                                                                                    |    |

10. The OneDrive icon will now be visible in the bar at the top of your screen. **Select the icon to open your OneDrive folder**. You will now be able to synchronise documents by adding them to this folder

| 🗠 🕹                                                                         | ((: | • | Tue |
|-----------------------------------------------------------------------------|-----|---|-----|
| Bath,S's OneDrive — London School of Economics<br>1 MB used out of 1,024 GB |     |   |     |
| OneDrive is up to date<br>Last updated a moment ago                         |     |   |     |
| Open OneDrive Folder                                                        |     |   |     |
| Preferences<br>Report a Problem                                             |     |   |     |
| Quit OneDrive                                                               |     |   |     |

| OneDrive - London School of Economics |  |          |
|---------------------------------------|--|----------|
| $\langle \rangle$                     |  | Q Search |
| Favorites                             |  |          |
| AirDrop                               |  |          |
| All My Files                          |  |          |
| iCloud Drive                          |  |          |
| \land Applications                    |  |          |
| 🛄 Desktop                             |  |          |
| Documents                             |  |          |
| Downloads                             |  |          |
| Devices                               |  |          |
| Remote Disc                           |  |          |
| Tags                                  |  |          |
| Red                                   |  |          |
| Orange                                |  |          |
| Yellow                                |  |          |
| Green                                 |  |          |